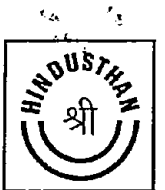

Registered Office : " TRINITY PLAZA" 3rd Floor 84/1A, Topsia Road, (South) Kolkata- 700 046, India Phone : (033) 4055 6800 Fax : (033) 4055 6863 E-mail : hulho@hul.net.in CIN No. : L27120WB1947PLC015767

# HINDUSTHAN UDYOG LTD.

# **NOTICE OF ANNUAL GENERAL MEETING**

**NOTICE** is hereby given that the 75<sup>th</sup> Annual General Meeting (AGM) of the Members of the Company will be held on Thursday, the 15<sup>th</sup> day of September, 2022 at 10.00 a.m. at the Registered Office of the Company at Trinity Plaza, 3<sup>rd</sup> Floor, 84/1A, Topsia Road (South), Kolkata-700046 to transact the following business:-

# **ORDINARY BUSINESS:-**

- 1. To receive, consider and adopt:
  - a. the Audited Financial Statements of the Company for the year ended 31<sup>st</sup> March, 2022 together with the Reports of the Board of Directors and the Auditors thereon; and
  - b. the Audited Consolidated Financial Statements of the Company for the year ended 31<sup>st</sup> March, 2022 together with the Reports of the Auditors thereon.
- 2. To appoint a Director in place of Mr. Prakash Agarwal (DIN 00249468), who retires by rotation at this Meeting and being eligible offers himself for re-appointment.

# 3. **RE-APPOINTMENT OF STATUTORY AUDITORS**

To consider and if thought fit, to pass with or without modification(s), the following resolution as an **ORDINARY RESOLUTION**:

"RESOLVED THAT pursuant to Sections 139, 142 and other applicable provisions, if any, of The Companies Act, 2013 read with The Companies (Audit and Auditors) Rules, 2014 (including any statutory modification(s) or re-enactment(s) thereof for the time being in force) and pursuant to the recommendation of the Audit Committee, M/s Salarpuria & Partners, Chartered Accountants, (Firm Registration No. 302113E) be and are hereby reappointed as the Statutory Auditors of the Company for the second consecutive term of five years i.e. from the conclusion of this AGM till the conclusion of the AGM to be held in the Year 2027 at such remuneration to be mutually agreed upon by the Board and the Statutory Auditors."

# **SPECIAL BUSINESS:-**

# 4. CONTINUATION OF DIRECTORSHIP OF MR. S.K. ROYCHOWDHURY AS AN INDEPENDENT DIRECTOR

To consider and if thought fit, to pass with or without modification(s), the following resolutions as **SPECIAL RESOLUTION**:

**"RESOLVED THAT** pursuant to Regulation 17(1A) of SEBI (LODR) Regulations, 2015 including any amendment, modification(s), variation or re-enactment(s) thereof for the

time being in force, approval of the Members of the Company be and is hereby accorded to Mr. S.K. Roychowdhury (DIN: 09116850) to continue as an Independent Director of the Company under his current tenure of appointment with effect from the date of attaining his age of 75 years i.e. 1st December, 2022."

"**RESOLVED FURTHER THAT** the Board of Directors of the Company be and is hereby authorized to do all such acts, deeds and things as may be deemed proper and expedient to give effect to this Resolution."

### 5. <u>POSTPONEMENT OF DATE OF REDEMPTION OF PREFERENCE SHARES</u>

٠..

To consider and if thought fit, to pass with or without modification(s), the following resolutions as SPECIAL RESOLUTION:

"RESOLVED THAT pursuant to the applicable provisions of The Companies Act, 2013, the consent of the Company be and is hereby accorded for postponement of the date of redemption of 60,00,000, 10% Cumulative Redeemable Preference Shares of Rs. 10/- each issued to V.N. Enterprises Limited from 9<sup>th</sup> January, 2022 to 9<sup>th</sup> January, 2025."

"**RESOLVED FURTHER THAT** any Director or the Company Secretary be and is hereby authorized to all such acts, deeds and things as may be required in this connection."

#### 6. MAKING OF LOANS, INVESTMENTS AND GUARANTEES

To consider and, if thought fit, to pass with or without modification(s), the following resolutions as **SPECIAL RESOLUTION**:

"RESOLVED THAT pursuant to the provisions of Section 186 and other applicable provisions, if any, of the Companies Act, 2013 and subject to necessary approvals, consents, sanctions and permissions of appropriate authorities, as may be necessary, consent of the Company be and is hereby accorded to the Board of Directors to make loan(s) and/or give guarantee(s)/provide any security(ies) in connection with loan(s) made either in Rupee or in any other foreign currency to the Company or other Bodies Corporate by any Banks/Financial Institutions/ Bodies Corporate and/or any other person, situated within or outside the country and/or to make investments by acquisition, subscription, purchase or otherwise the securities of any other Body Corporate upto an aggregate limit of Rs. 130 Crores notwithstanding that the aggregate of all investments, loans, guarantees or securities so far made along with the investments, loans, guarantees or securities to be made exceeds the limits as prescribed under the said section."

"**RESOLVED FURTHER THAT** the Board be and is hereby authorized to take such steps as may be necessary in this regards and to settle all matters arising out of and incidental thereto and to sign and execute all deeds, applications, documents and writings that may be required for the purpose of giving effect to this Resolution." 7. To consider and if thought fit, to pass with or without modification(s), the following resolutions as a SPECIAL RESOLUTION:

# GRANTING OF LOANS, GUARANTEE OR SECURITY IN RELATION TO ANY LOANS AVAILED BY COMPANIES IN WHICH ANY OF COMPANY'S DIRECTOR IS INTERESTED

"RESOLVED THAT pursuant to the provisions of Section 185 of The Companies Act, 2013 read with the Rules made thereunder (including any statutory modification or reenactment thereof) and subject to such other approvals, consents, permissions, as may be necessary and in line with the approval accorded by the Members of the Company under Section 186 of The Companies Act, 2013, consent of the Members be and is hereby accorded to the Company to grant any loan (including any loan represented by book debt) or provide any guarantee or security in connection with a Loan availed by any Body Corporate in which any of the Directors of the Company is interested subject to an aggregate limit of Rs. 130 Crores."

"RESOLVED FURTHER THAT the Board of Directors be and is hereby authorized to take such steps as may be considered necessary in this regards and to settle all matters arising out of and incidental thereto and to sign and execute all deeds, applications, documents and writings that may be required for the purpose of giving effect to this Resolution."

REGISTERED OFFICE: TRINITY PLAZA, 3<sup>RD</sup> FLOOR, 84/1A, TOPSIA ROAD (SOUTH), KOLKATA-700046 CIN: L27120WB1947PLC015767 DATE: 8<sup>TH</sup> JUNE, 2022 BY ORDER OF THE BOARD FOR HINDUSTHAN UDYOG LIMITED

[SHIKHA BAJAJ] COMPANY SECRETARY

#### NOTES:

- A MEMBER ENTITLED TO ATTEND AND VOTE AT THE AGM IS ENTITLED TO APPOINT A PROXY TO ATTEND AND VOTE ON A POLL INSTEAD OF HIMSELF/HERSELF AND A PROXY NEED NOT BE A MEMBER OF THE COMPANY. Proxies in order to be effective must be received at the registered office of the company not less than 48 hours before the commencement of the meeting. Members are requested to note that a person can act as proxy on behalf of members not exceeding fifty (50) and holding in the aggregate not more than ten percent of the total share capital of the Company carrying voting rights.
- 2. The AGM will be held by strictly adhering to the Social Distancing Norms and other Safety Protocols/SOPs (including use of face masks and hand sanitizers in view of the Covid Pandemic. Entry to the Venue shall be on a 'first come first serve basis' in view of the maximum permissible limit, as may be applicable at that time, for a gathering at a place.
- 3. The Register of Members and Share Transfer Books will remain closed from 12.09.2022 (Monday) to 15.09.2022 (Thursday) (both days Inclusive).
- 4. Relevant Statement pursuant to Section 102(1) of The Companies Act, 2013 in respect of special business is annexed hereto.
- 5. In terms of MCA Circulars and SEBI Circulars and amendments made thereon dispensing with the requirements of sending physical copies of Annual Reports to the Shareholders in view of the Covid Pandemic, the Notice of AGM is being sent by mail only to those Shareholders who have registered their e-mail addresses with the Company/Depositories. Members who have not registered their mail addresses are therefore requested to register/update the same with the Company's Registrar and Share Transfer Agent/Depositories. The Notice of the Meeting along with the Annual Report will be available on the Company's website www.hul.net.in and the websites of the Stock Exchange(s). The Notice of the AGM shall also be available on the Website of National Securities Depository Limited (NSDL).
- 6. In compliance with provisions of Section 108 of the Companies Act, 2013 read with Rule 20 of the Companies (Management and Administration) Rules, 2014 as amended and Regulation 44(1) of SEBI (LODR) Regulations, 2015, the Company is providing Members the facility to exercise their right to vote on resolutions proposed to be considered at the AGM by electronic means. The facility of casting the votes by the members using an electronic voting system from a place other than venue of the AGM ("remote e-voting") will be provided by NSDL.
- 7. The facility for voting through Ballot Paper shall be made available at the AGM and the members attending the meeting who have not cast their vote by remote e-voting shall be able to exercise their right at the meeting through Ballot Paper.
- 8. The members who have cast their vote by remote e-voting prior to the AGM may also attend the AGM but shall not be entitled to cast their vote again.

١.

- 9. The remote e-voting period shall commence on Monday, 12<sup>th</sup> September, 2022 at 9:00 AM and end on Wednesday, 14<sup>th</sup> September, 2022 at 5:00 PM. During this period the Members of the Company as on the cut-off date of 8<sup>th</sup> September, 2022, may cast their vote by remote e-voting. The remote e-voting module shall be disabled by NSDL for voting thereafter. Once the vote on a resolution is cast by the member, the member shall not be allowed to change it subsequently.
- 10. The details of the process and manner for remote e-voting are explained herein below:-

The way to vote electronically on NSDL e-Voting system consists of "Two Steps" which are mentioned below:

# Step 1: Access to NSDL e-Voting system

٠.,

٠.,

A) Login method for e-Voting for Individual members holding securities in demat mode

In terms of SEBI circular dated December 9, 2020 on e-Voting facility provided by Listed Companies, Individual Members holding securities in demat mode are allowed to vote through their demat account maintained with Depositories and Depository Participants. Member are advised to update their mobile number and email Id in their demat accounts in order to access e-Voting facility.

Login method for Individual members holding securities in demat mode is given below:

| Type of       | Login Method                                                              |
|---------------|---------------------------------------------------------------------------|
| members       |                                                                           |
| Individual    | 1. If you are already registered for NSDL IDeAS facility, please visit    |
| Members       | the e-Services website of NSDL. Open web browser by typing the            |
| holding       | following URL: https://eservices.nsdl.com/ either on a Personal           |
| securities in | Computer or on a mobile. Once the home page of e-Services is              |
| demat mode    | launched, click on the "Beneficial Owner" icon under "Login" which        |
| with NSDL.    | is available under "IDeAS" section. A new screen will open. You will      |
|               | have to enter your User ID and Password. After successful                 |
|               | authentication, you will be able to see e-Voting services. Click on       |
|               | "Access to e-Voting" under e- Voting services and you will be able to     |
|               | see e-Voting page. Click on options available against company name        |
|               | or e-Voting service provider - NSDL and you will be re-directed to        |
|               | NSDL e-Voting website for casting your vote during the remote e-          |
|               | Voting period.                                                            |
|               |                                                                           |
|               | 2. If the user is not registered for IDeAS e-Services, option to register |
|               | is available at https://eservices.nsdl.com. Select "Register Online for   |
|               | IDeAS" Portal or click at https://eservices.nsdl.com/ Secure              |
|               | Web/IdeasDirectReg.jsp                                                    |
|               |                                                                           |
|               | 3. Visit the e-Voting website of NSDL. Open web browser by typing         |
|               | the following URL: https://www.evoting.nsdl.com/ either on a              |
|               | Personal Computer or on a mobile. Once the home page of e-Voting          |

|                                                                              | system is launched, click on the icon "Login" which is available under<br>'Shareholder/Member' section. A new screen will open. You will<br>have to enter your User ID (i.e. your sixteen digit demat account<br>number held with NSDL), Password/OTP and a Verification Code as<br>shown on the screen. After successful authentication, you will be<br>redirected to NSDL Depository site wherein you can see e-Voting<br>page. Click on options available against company name or e-Voting<br>service provider - NSDL and you will be redirected to e- Voting<br>website of NSDL for casting your vote during the remote e-Voting<br>period. |
|------------------------------------------------------------------------------|----------------------------------------------------------------------------------------------------|
|                                                                              | 4. Members can also download NSDL Mobile App "NSDL Speede"<br>facility by scanning the QR code mentioned below for seamless<br>voting experience.<br>NSDL Mobile App is available on                                                                                                    |
|                                                                              | 🖆 App Store 💿 Google Play                                                                                                    |
|                                                                              |                                                                                                    |
| Individual<br>Members<br>holding<br>securities in<br>demat mode<br>with CDSL | 1. Existing users who have opted for Easi / Easiest, they can login<br>through their user id and password. Option will be made available to<br>reach e-Voting page without any further authentication. The URL for<br>users to login to Easi/Easiest are https://web.cdslindia.com/<br>myeasi/home/login or www.cdslindia.com and click on New System<br>Myeasi.                                                                                                    |
|                                                                              | 2. After successful login of Easi/Easiest the user will be also able to see the E Voting Menu. The Menu will have links of e-Voting service provider i.e. NSDL. Click on NSDL to cast your vote.                                                                                                    |
|                                                                              | 3. If the user is not registered for Easi/Easiest, option to register is available at https://web.cdslindia.com/myeasi/Registration/<br>EasiRegistration.                                                                                                    |
|                                                                              | 4. Alternatively, the user can directly access e-Voting page by providing demat Account Number and PAN No. from a link in www.cdslindia.com home page. The system will authenticate the user by sending OTP on registered Mobile & Email as recorded in the demat Account. After successful authentication, user will be provided links for the respective ESP i.e. NSDL where the e-Voting is in progress.                                                                                                    |
| Individual<br>Members<br>(holding<br>securities in                           | You can also login using the login credentials of your demat account<br>through your Depository Participant registered with NSDL/CDSL for<br>e- Voting facility. Once login, you will be able to see e-Voting option.<br>Once you click on e-Voting option you will be redirected to                                                                                                    |

•••

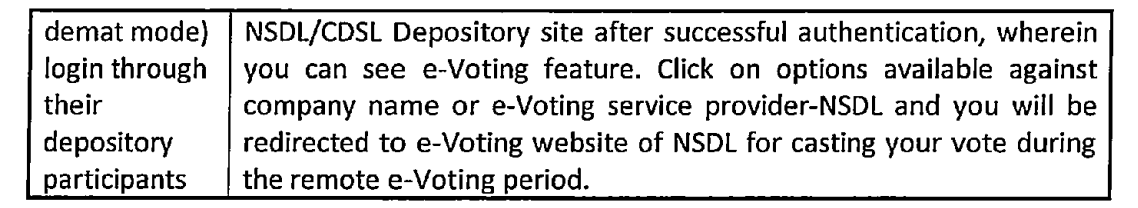

**Important note:** Members who are unable to retrieve User ID/ Password are advised to use Forget User ID and Forget Password option available at abovementioned website.

Helpdesk for Individual Members holding securities in demat mode for any technical issues related to login through Depository i.e. NSDL and CDSL.

| Login type            | Helpdesk details                                          |
|-----------------------|-----------------------------------------------------------|
| Individual Members    | Members facing any technical issue in login can contact   |
| holding securities in | NSDL helpdesk by sending a request at evoting@nsdl.co.in  |
| demat mode with NSDL  | or call at toll free no.: 1800 1020 990 and 1800 22 44 30 |
| Individual Members    | Members facing any technical issue in login can contact   |
| holding securities in | CDSL helpdesk by sending a request at helpdesk.evoting@   |
| demat mode with CDSL  | cdslindia.com or contact at 022-23058738 or 022-          |
|                       | 23058542-43                                               |

B) Login Method for members other than Individual members holding securities in demat mode

# How to Log-in to NSDL e-Voting website?

۰.,

- 1. Visit the e-Voting website of NSDL. Open web browser by typing the following URL: https://www.evoting.nsdl.com/ either on a Personal Computer or on a mobile.
- 2. Once the home page of e-Voting system is launched, click on the icon "Login" which is available under 'Shareholder/Member' section.
- 3. A new screen will open. You will have to enter your User ID, your Password/OTP and a Verification Code as shown on the screen.

Alternatively, if you are registered for NSDL eservices i.e. IDEAS, you can log-in at https://eservices.nsdl.com/ with your existing IDEAS login.

Once you log-in to NSDL eservices after using your log-in credentials, click on e-Voting and you can proceed to Step 2 i.e. Cast your vote electronically.

4. Your User ID details are given below:

| Manner of holding shares i.e.<br>Demat (NSDL or CDSL) or<br>Physical | Your User ID is:                                |
|----------------------------------------------------------------------|-------------------------------------------------|
| a) For Members who hold                                              | 8 Character DP ID followed by 8 Digit Client ID |
| shares in demat account with                                         | For example if your DP ID is IN300*** and       |
| NSDL.                                                                | Client ID is 12***** then your user ID is       |

|                               | IN300***12******.                          |
|-------------------------------|--------------------------------------------|
| b) For Members who hold       | 16 Digit Beneficiary ID                    |
| shares in demat account with  | For example if your Beneficiary ID is      |
| CDSL.                         | 12************* then your user ID is       |
|                               | 12*******                                  |
| c) For Members holding shares | EVEN Number followed by Folio Number       |
| in Physical Form.             | registered with the company For example if |
|                               | folio number is 001*** and EVEN is 101456  |
|                               | then user ID is 101456001***               |

- 5. Password details for members other than Individual members are given below:
  - a) If you are already registered for e-Voting, then you can user your existing password to login and cast your vote.
  - b) If you are using NSDL e-Voting system for the first time, you will need to retrieve the 'initial password' which was communicated to you. Once you retrieve your 'initial password', you need to enter the 'initial password' and the system will force you to change your password.
  - c) How to retrieve your 'initial password'?
    - (i) If your email ID is registered in your demat account or with the company, your 'initial password' is communicated to you on your email ID. Trace the email sent to you from NSDL from your mailbox. Open the email and open the attachment i.e. a .pdf file. Open the .pdf file. The password to open the .pdf file is your 8 digit client ID for NSDL account, last 8 digits of client ID for CDSL account or folio number for shares held in physical form. The .pdf file contains your 'User ID' and your 'initial password'.
    - (ii) If your email ID is not registered, please follow steps mentioned below in process for those members whose email ids are not registered
- 6. If you are unable to retrieve or have not received the "Initial password" or have forgotten your password:
  - a) Click on "Forgot User Details/Password?" (If you are holding shares in your demat account with NSDL or CDSL) option available on www.evoting.nsdl.com.
  - b) Physical User Reset Password?" (If you are holding shares in physical mode) option available on www.evoting.nsdl.com.
  - c) If you are still unable to get the password by aforesaid two options, you can send a request at evoting@nsdl.co.in mentioning your demat account number/folio number, your PAN, your name and your registered address etc.

- d) Members can also use the OTP (One Time Password) based login for casting the votes on the e-Voting system of NSDL.
- 7. After entering your password, tick on Agree to "Terms and Conditions" by selecting on the check box.
- 8. Now, you will have to click on "Login" button.

÷ 1,

. .

9. After you click on the "Login" button, Home page of e-Voting will open.

# Step 2: Cast your vote electronically on NSDL e-Voting system.

## How to cast your vote electronically on NSDL e-Voting system?

- 1. After successful login at Step 1, you will be able to see all the companies "EVEN" in which you are holding shares and whose voting cycle is in active status.
- 2. Select "EVEN" of company for which you wish to cast your vote during the remote e- Voting period.
- 3. Now you are ready for e-Voting as the Voting page opens.
- 4. Cast your vote by selecting appropriate options i.e. assent or dissent, verify/modify the number of shares for which you wish to cast your vote and click on "Submit" and also "Confirm" when prompted.
- 5. Upon confirmation, the message "Vote cast successfully" will be displayed.
- 6. You can also take the printout of the votes cast by you by clicking on the print option on the confirmation page.
- 7. Once you confirm your vote on the resolution, you will not be allowed to modify your vote.

# **General Guidelines for members**

- Institutional members (i.e. other than individuals, HUF, NRI etc.) are required to send scanned copy (PDF/JPG Format) of the relevant Board Resolution/ Authority letter etc. with attested specimen signature of the duly authorized signatory(ies) who are authorized to vote, to the Scrutinizer by e-mail guptarinku123@gmail.com with a copy marked to evoting@nsdl.co.in.
- 2. It is strongly recommended not to share your password with any other person and take utmost care to keep your password confidential. Login to the e-voting website will be disabled upon five unsuccessful attempts to key in the correct password. In such an event, you will need to go through the "Forgot User Details/Password?" or "Physical User Reset Password?" option available on www.evoting.nsdl.com to reset the password.
- In case of any queries, you may refer the Frequently Asked Questions (FAQs) for Members and e-voting user manual for Members available at the download section of www.evoting.nsdl.com or call on toll free no.: 1800 1020 990 and 1800 22 44 30 or send a request to evoting@nsdl.co.in.

Process for those members whose email ids are not registered with the depositories for procuring user id and password and registration of e mail ids for e-voting for the resolutions set out in this notice:

÷ .

۰.

- 1. In case shares are held in physical mode please provide Folio No., Name of member, scanned copy of the share certificate (front and back), PAN (self-attested scanned copy of PAN card), AADHAR (self-attested scanned copy of Aadhar Card) by email to kkg@hul.net.in.
- 2. In case shares are held in demat mode, please provide DPID-CLID (16 digit DPID + CLID or 16 digit beneficiary ID), Name, client master or copy of Consolidated Account statement, PAN (self-attested scanned copy of PAN card), AADHAR (self-attested scanned copy of Aadhar Card) to kkg@hul.net.in. If you are an Individual members holding securities in demat mode, you are requested to refer to the login method explained at step 1 (A) i.e. Login method for e-Voting for Individual members holding securities in demat mode.
- 3. Alternatively shareholder/members may send a request to evoting@nsdl.co.in for procuring user id and password for e-voting by providing above mentioned documents.
- 4. In terms of SEBI circular dated December 9, 2020 on e-Voting facility provided by Listed Companies, Individual members holding securities in demat mode are allowed to vote through their demat account maintained with Depositories and Depository Participants. Members are required to update their mobile number and email ID correctly in their demat account in order to access e-Voting facility.
- 11. The voting rights of members shall be in proportion to their shares of the paid up equity share capital of the Company as on the cut-off date of 8<sup>th</sup> September, 2022.
- 12. Any person, who acquires shares of the Company and becomes a member of the Company after dispatch of the notice and holding shares as of the cut-off date i.e. 8<sup>th</sup> September, 2022, may obtain the login ID and password by sending a request at evoting@nsdl.co.in or to Issuer at kkg@hul.net.in.
- 13. A person, whose name is recorded in the Register of Members as on the cut-off date only shall be entitled to avail the facility of remote e-voting as well as voting at the AGM through ballot paper.
- 14. Ms. Rinku Gupta, Company Secretary in Practice (Membership No. FCS-9237; CP No. 9248) has been appointed as the Scrutinizer for providing facility to the Members of the Company and to scrutinize the voting and remote e-voting process in a fair and transparent manner.
- 15. The Chairman of Meeting shall, at the AGM, at the end of discussion on the resolutions on which voting is to be held, allow voting with the assistance of scrutinizer, by use of "Ballot Paper" for all those members who are present at the AGM but have not cast their votes by availing the remote e-voting facility.